# ≪Windows10 メールアプリ≫ へのアカウント追加手順 (2017/11/1)

1. 【メールアプリ】を起動する

[メールアプリ] のアイコンをクリックし、 [メールアプリ] を起動します。

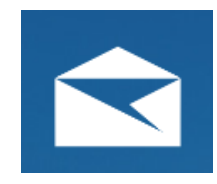

### 2. [アカウント追加]を行う

[メールアプリ]が起動します。 画面中央の[アカウントの追加]を クリックします。(1)

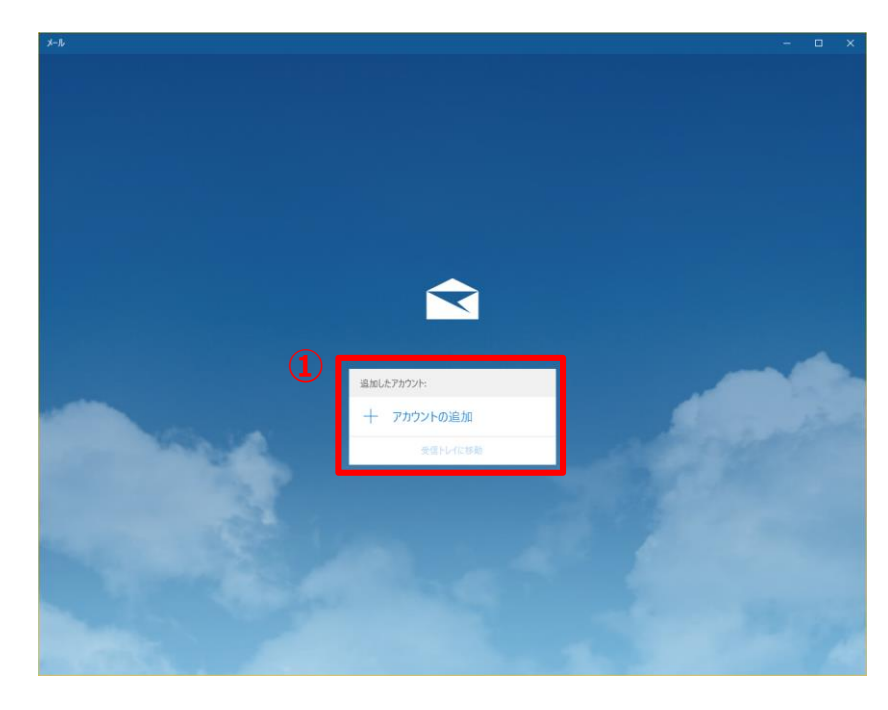

### 3. [アカウントの選択]を行う

アカウントの選択画面で [詳細設定]をクリックします。(2)

|   | アカウントの    | D追加                                         |         | × |
|---|-----------|---------------------------------------------|---------|---|
|   | アታታ       | ウントの選択                                      |         |   |
|   | 0         | Outlook.com<br>Outlook.com, Live.com, Hotma | il, MSN |   |
|   | E         | Exchange<br>Exchange, Office 365            |         |   |
|   | G         | Google                                      |         |   |
|   | $\square$ | iCloud                                      |         |   |
|   | $\square$ | その他のアカウント<br>POP、IMAP                       |         |   |
| 2 | ₽         | 詳細設定                                        |         |   |
|   |           |                                             | 閉じる     |   |

## <u>4. [詳細セットアップ]の選択</u>

詳細セットアップの選択画面で [インターネットメール]をクリックします。(①) アカウントの追加

#### 詳細設定

セットアップするアカウントの種類を選択します。不明な場合は、サービスプロバイダーに確認してください。

#### Exchange ActiveSync

Exchange、および Exchange ActiveSync を使用するその他のアカウントが含まれます。

インターネット メール POP または IMAP アカウントを使用すると、Web ブラウザーでメールを表示できます

キャンセル

#### アカウントの追加

インターネット メール アカウント

メール アドレス

abcdefg@mx1.tcbnet.ne.jp

ユーザー名

abcdefg

例: kevinc、kevinc@contoso.com、domain¥kevinc

#### パスワード

•••••

アカウント名

abcdefg

この名前を使用してメッセージを送信

受信メール サーバー

mx1.tcbnet.ne.jp

アカウントの種類

POP3

メールの送信 (SMTP) サーバー

mx1.tcbnet.ne.jp

- 🧹 送信サーバーには、認証が必要です
- ✓ 送信メールに同じユーザー名とパスワードを使用する

(2)

サインイン

- □ 受信メールには SSL が必要
- □ 送信メールには SSL が必要

キャンセル

# <u>5. 【インターネットメールアカウント】</u> 設定を行う インターネットメールアカウントの設定画面が表示さ

インターネットメールアカワントの設定画面が表示されたら、登録証を参考に各項目を入力し、 [サインイン]をクリックします。 (2)

| アドレスを入力            |
|--------------------|
| アカウントの@より左側を<br>入力 |
| パスワードを入力           |
| アカウントを入力           |
| 任意の名前を入力           |
| mx1.tcbnet.ne.jp   |
| POP3もしくはIMAPを選択    |
| mx1.tcbnet.ne.jp   |
| チェックを入れる           |
| チェックを入れる           |
| チェックをはずす           |
| チェックをはずす           |
|                    |

- 2 -

Х

 $\times$ 

×

TCC ユーザー登録証

※TCCユーザー登録証に記載のアカウントとパスワードが必要となりますのでご準備ください。

| 2015/4/1                                   |  |  |
|--------------------------------------------|--|--|
| 0000001                                    |  |  |
| 鳥中 太郎                                      |  |  |
|                                            |  |  |
| 認証情報                                       |  |  |
| (エー・ビー・シー・ディー・1・2・3・4)                     |  |  |
| abcd1234                                   |  |  |
| (イー・エフ・ジー・エイチ・5・6・7・8)                     |  |  |
| efgh5678                                   |  |  |
|                                            |  |  |
|                                            |  |  |
| メール 情報                                     |  |  |
| (ティー・シー・シー・1・2・3・4・5・アットマーク・エム・エックス・1・ドット・ |  |  |
| ティー・シー・ビー・エヌ・イー・ティー・ドット・エヌ・エー・ドット・ジェイ・ピー)  |  |  |
| tcc12345@mx1.tcbnet.ne.jp                  |  |  |
| (エー・ビー・シー・ディー・1・2・3・4)                     |  |  |
| abcd1234                                   |  |  |
| tcc12345@mx1.tcbnet.ne.jp                  |  |  |
|                                            |  |  |
| サーバー情報                                     |  |  |
| (エム・エックス・1・ドット・                            |  |  |
|                                            |  |  |
| mx1.tcbnet.ne.jp                           |  |  |
| 51                                         |  |  |
|                                            |  |  |

参考 アカウントの種類 POP3とIMAPについて

・アカウントのタイプに『IMAP』を選択することもできます。

※『IMAP』ではメールをサーバー上に保管するため、複数の端末で同じ情報を共有できるといった 利点がありますが、メールを削除するまでサーバー上にメールが残った状態となります。サーバーの 容量をオーバーするとそれ以上メールが受信できなくなりますので、サーバーの空き容量に気を付け て、不要なメールは削除するようにしてください。

また、IMAP上のゴミ箱に移動したメールは、ゴミ箱から削除するまでサーバーに残ります。そのため、サーバー容量を圧迫することになりますので、ご自身でゴミ箱から削除していただきますようお願いいたします。

| POP 3 | メールサーバーからメールを端末にダウンロードし、閲覧する方式です。 |
|-------|-----------------------------------|
| IMAP  | メールサーバーにメールを残したまま閲覧する方式です。        |
|       |                                   |

## 6. アカウント設定の完了

アカウントの画面に戻り、アカウントが追加されたことが確認できます。 [受信トレイに移動]をクリックし、メールの送受信が可能かご確認ください。(1)

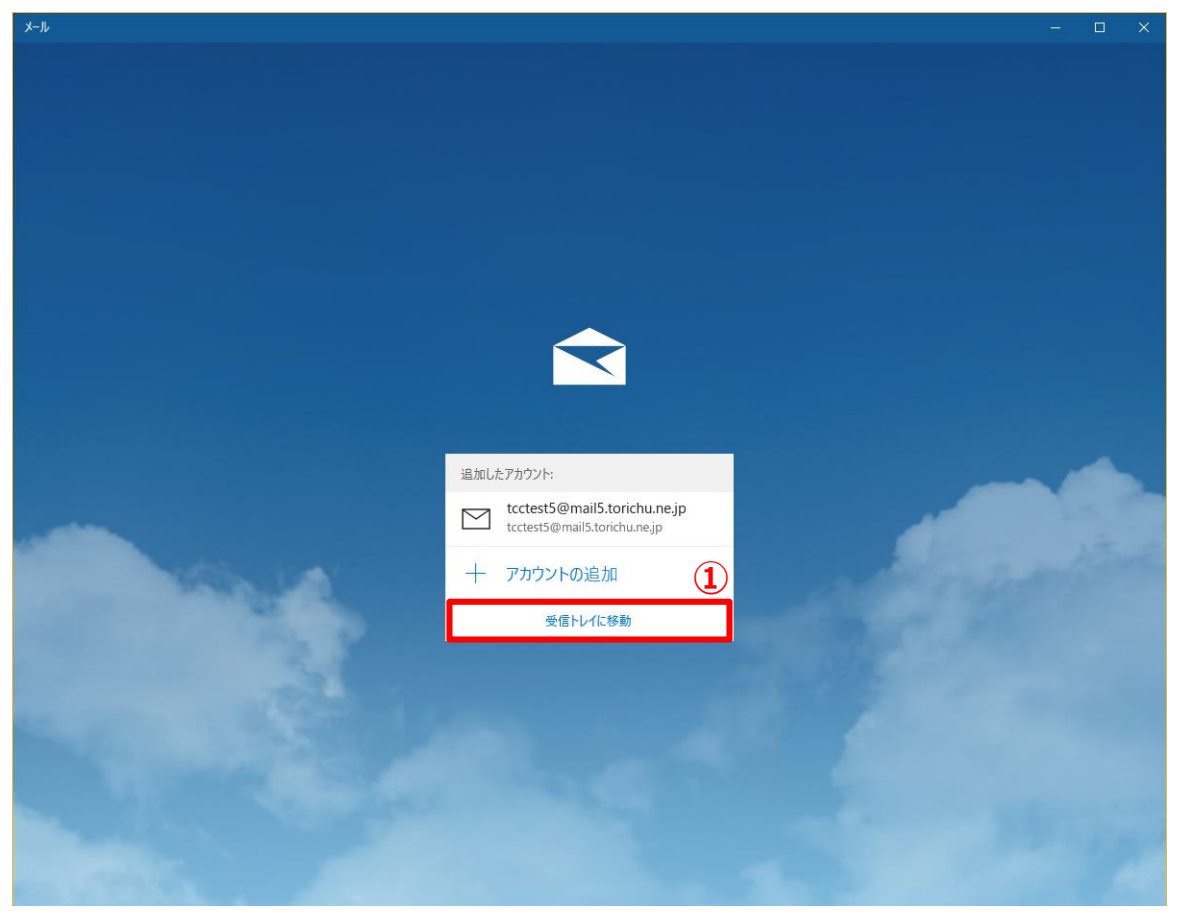